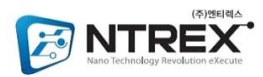

## Stella B3 PC에서 Joystick으로 운전

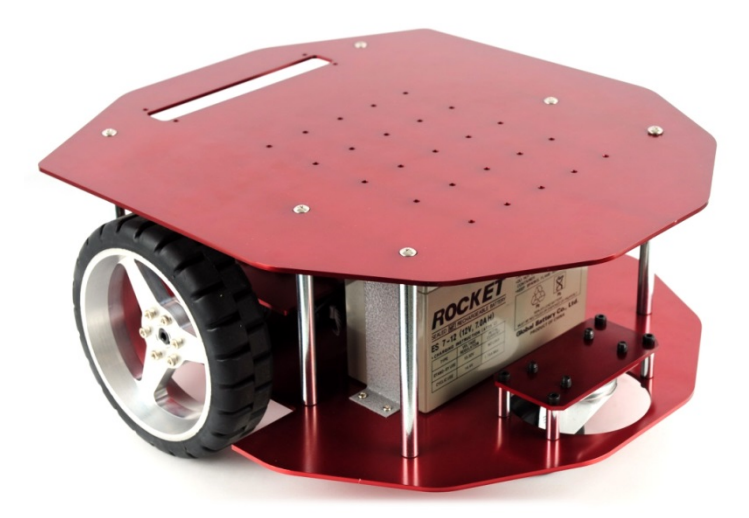

©Copyright NTREXLAB

## PC에서 StellaB3 로봇을 Joystick으로 제어하는 간단한 예제 프로그램을 소개합니다. 이 프로그램 의 목적은 StellaB3 로봇에 장착된 듀얼 채널 모터 제어기와 시리얼 포트(COM 포트)로 통신하여 로봇을 속도 제어하고 로봇의 이동 위치를 계산하는 로봇에서 가장 기본적인 기능을 구현하는 방 법에 대한 설명입니다.

- 예제 프로젝트 다운로드: StellaB3App-Joystick.zip
- 예제 프로젝트 개발환경: Microsoft Visual Studio 2008 통합환경
- 사용 언어: C++

먼저 로봇의 운전을 위해 PC의 USB 포트에 연결되는 조이스틱이 필요합니다. 조이스틱을 처음 연결하였다면, 다음 그림과 같이 '게임 컨트롤러 설정' 메뉴를 선택하여 게임 컨트롤러를 보정하 는 과정을 거쳐야 합니다. 보정 과정을 거치지 않으면 조이스틱의 X, Y 위치가 센터에서 올바른 값을 내보내지 않습니다. 그래서 조이스틱의 스틱이 중심에 있지만 로봇이 조금씩 움직일 수 있 습니다.

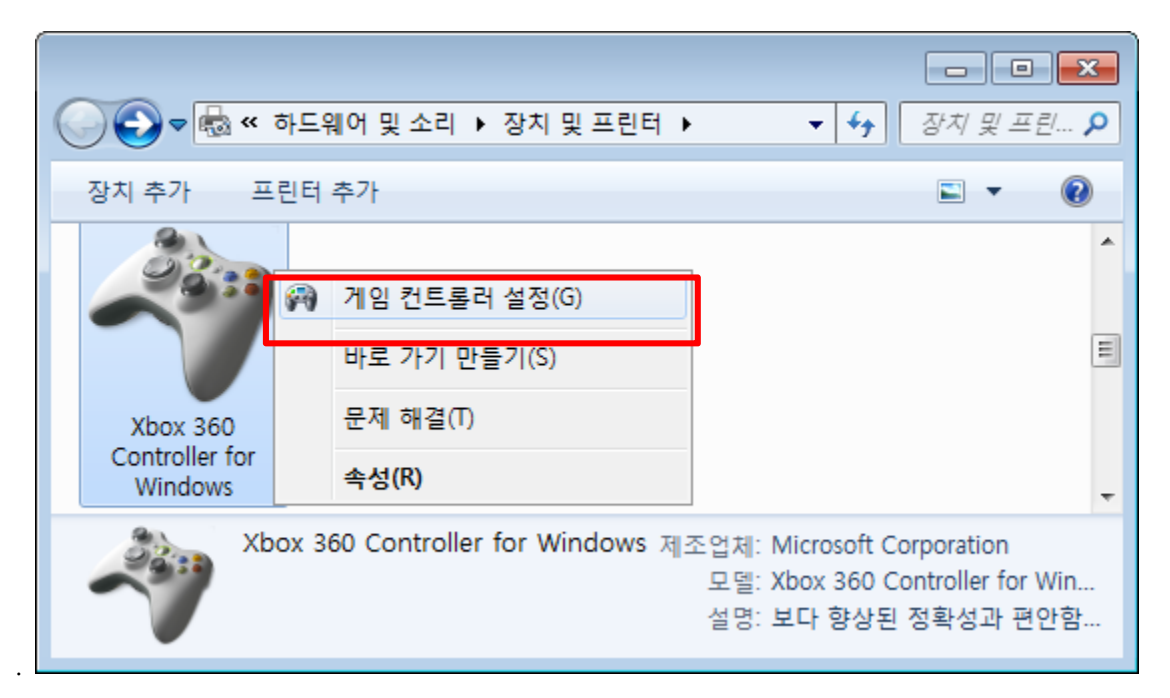

조이스틱을 연결하였다면, StellaB3 로봇의 듀얼 채널 모터 제어기를 PC에서 엑세스 하기 위해 PC 와 모터 제어기간 USB 케이블로 연결합니다. 그러면 다음과 같이 장치 및 프린터 창에서 가상 시 리얼 포트 드라이버를 설치하고, 일반적인 COM 포트와 같이 시리얼 통신으로 모터 제어기를 엑 세스 할 수 있게 됩니다.

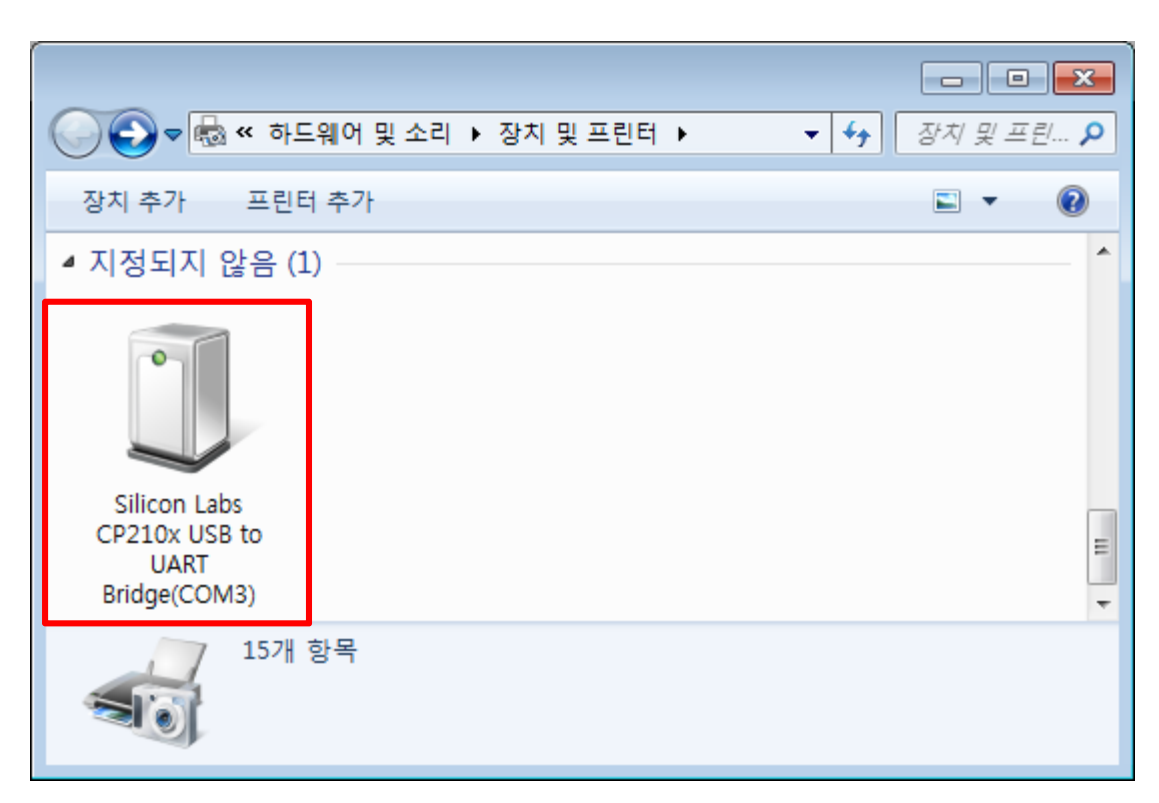

그리고 COM3 포트(USB 연결 환경에 따라 이 COM 포트의 번호는 바뀔 수 있음)를 통해 시리얼 통신 프로토콜을 작성하여 제어기를 엑세스하는 프로그램을 만들면 됩니다. 여기서는 Microsoft Visual Studio 2008 통합환경에서 C++ 언어를 사용하였습니다. 프로젝트 생성에는 MFC Application 탬플릿을 사용하였고, Application Type은 Dialog based 입니다.

예제 프로그램 목록 중 통합환경이 자동으로 생성한 코드를 제외한 순수한 시리얼 통신 및 로봇 운전에 관련된 코드는 다음과 같습니다:

- Timer.h, UnitConv.h 수행시간 측정 및 단위변환
- MultimediaTimer.h, MultimediaTimer.cpp 멀티미디어 타이머 관련 클래스
- SerialCOM.h, SerialCOM.cpp 시리얼 통신으로 데이터를 주고받는 클래스
- AccessObjects.h, AccessObjects.cpp 제어기 내부의 오브젝트를 읽고 쓰는 클래스
- ControlStellaB3.h, ControlStellaB3.cpp StellaB3 로봇을 구동하기 위한 클래스

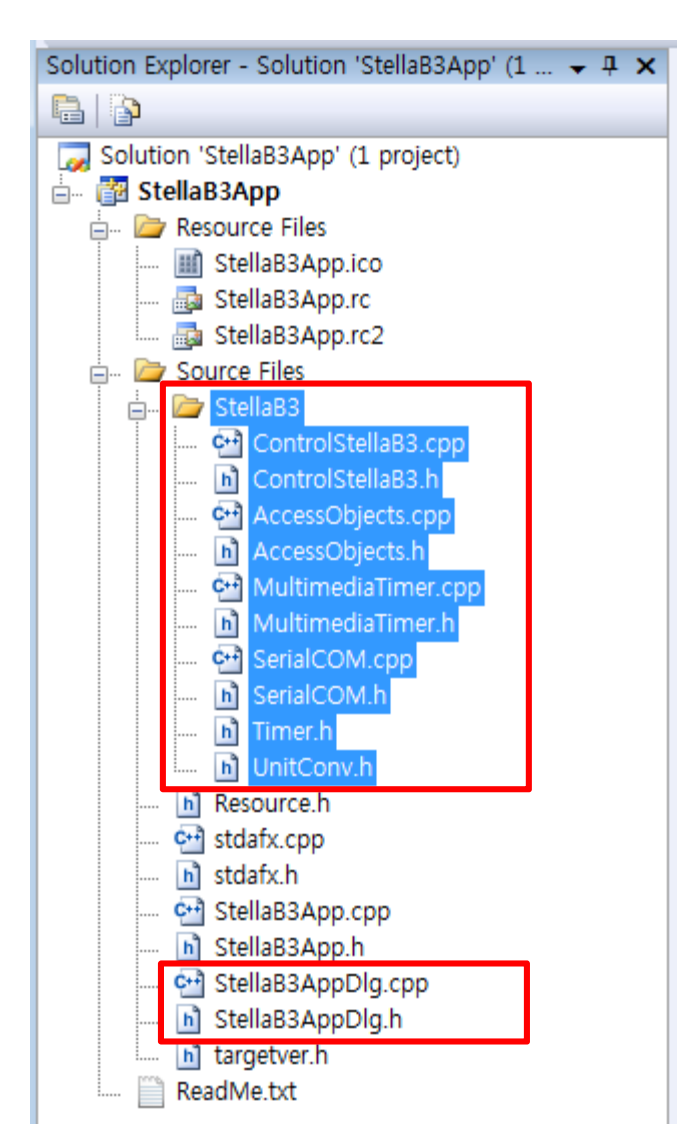

**STELLA** 

상기 그림에서 추가적으로 편집한 코드는 StellaB3AppDlg.h 파일과 StellaB3AppDlg.cpp 파일에서 조이스틱의 조종 값을 읽어오는 부분과 CControlStellaB3 클래스의 객체를 생성하는 부분입니다. 그리고 화면 표시를 위해 다음 그림과 같이 몇 개의 컨트롤 들이 추가되었고 이에 정보를 표시하 는 코드가 추가되었습니다.

| 🛃 StellaB3App                   |                      | ×            |
|---------------------------------|----------------------|--------------|
|                                 |                      |              |
| Control velocity from Joystick: | 0.000, 0.000         | m/s, rad/s   |
| Left, right wheel's encoder:    | 0, 0                 | pulse, pulse |
| Dead-reckoning (x,y,theta):     | 2.858, 4.575 -2825.4 | m, m, deg    |
|                                 | ОК                   | Cancel       |

## STELLA

위에서 설명한 것과 같이 StellaB3로봇이 USB로 연결될 때 연결 환경에 따라 COM 포트의 번호 가 달라질 수 있습니다. 만일 COM 포트의 번호가 바뀌었을 때는 ControlStellaB3.cpp 파일에서 CControlStellaB3::CControlStellaB3() 생성자의 다음 부분을 편집합니다.

나머지 소스코드에 대한 설명은 소스코드 내의 주석을 참고하기 바랍니다.

마지막으로 프로그램을 실행하여 Joystick으로 로봇을 조종해 봅니다. 이 때 갑자기 로봇이 움직 일 수 있기 때문에, 로봇의 바퀴를 지면에서 띄운 상태로 조종합니다. 조이스틱의 움직임에 따라 좌우 바퀴가 원하는 속도로 구동되는지 확인하고 좌우 바퀴 모터의 엔코더 값도 잘 들어오는지 확인합니다.

StellaB3 로봇에 사용된 듀얼 채널 모터 제어기의 구조, 오브젝트, 통신 프로토콜에 대한 자세한 내용은 사용자 매뉴얼을 참고합니다. 그리고 로봇의 하드웨어 사양에 대해서는 하드웨어 매뉴얼 을 참고합니다. 또한, 프로그램에 사용된 로봇의 기구학 관련 문서도 다음을 참고합니다:

- 사용자 매뉴얼: Stella B3 User Manual v1.10.pdf
- 하드웨어 매뉴얼: MoonWalker Motor Controllers User Manual.pdf
- 기구학 관련 문서: StellaB3 로봇 기구학.pdf